## 一、说明

■ 云引擎序列号授权顶级域名,二级域名不受限制。例如授权example.com□使用idc.example.com 或 cloud.example.com 都可以访问,不支持使用IP访问。

- 更换服务器IP不影响授权。
- 更换授权域名操作说明: 更换主控授权域名设置说明

## 二、获取序列号

登录: <u>阿帕云控制台</u>

位置:【产品】-【软件列表】-【主控端】

选择具体的主控端点击【管理】,以【云引擎(大陆版)】为例。

| ➡阿帕云  | □ 总沈 <mark>计 产画</mark> 译 API服务 【 服务 【 应用 【 财务 】 图 账户 |             |
|-------|------------------------------------------------------|-------------|
| 产品    | 软件列表                                                 |             |
| 软件列表  | 主控编                                                  |             |
| 下载中心  | ◎ 阿帕云引擎 (大陆版) ◎ 阿帕云引擎 (国际版)                          | 阿帕云引擎 (分销版) |
| 过户服务  |                                                      | 软件数量: 2     |
|       |                                                      |             |
| € 阿帕云 | ☑ 总览 ☐ 产品 风 API服务 □ 服务 ☑ 应用 □ 财务 □ 账户                |             |
| ÷     |                                                      |             |
| /~~āā |                                                      |             |
| 软件列表  | \$100 \$100 \$100 \$100 \$100 \$100 \$100 \$100      |             |
| 下载中心  |                                                      |             |
|       |                                                      |             |
| 过户服务  | <b>阿帕云引擎(大陆版)</b>                                    |             |
|       | ▲ 下载系統 □ 产品文档                                        |             |
|       |                                                      |             |
|       | 购买                                                   |             |
|       |                                                      |             |
|       | 序列号                                                  | 名           |
|       | and and and and and                                  |             |

## 三、使用方法

安装云引擎过程输入即可,云引擎安装文档详见<u>文档中心</u>【系统】模块。

## 四、授权查询

阿帕云官网授权查询: <u>https://www.apayun.com/product/check</u>

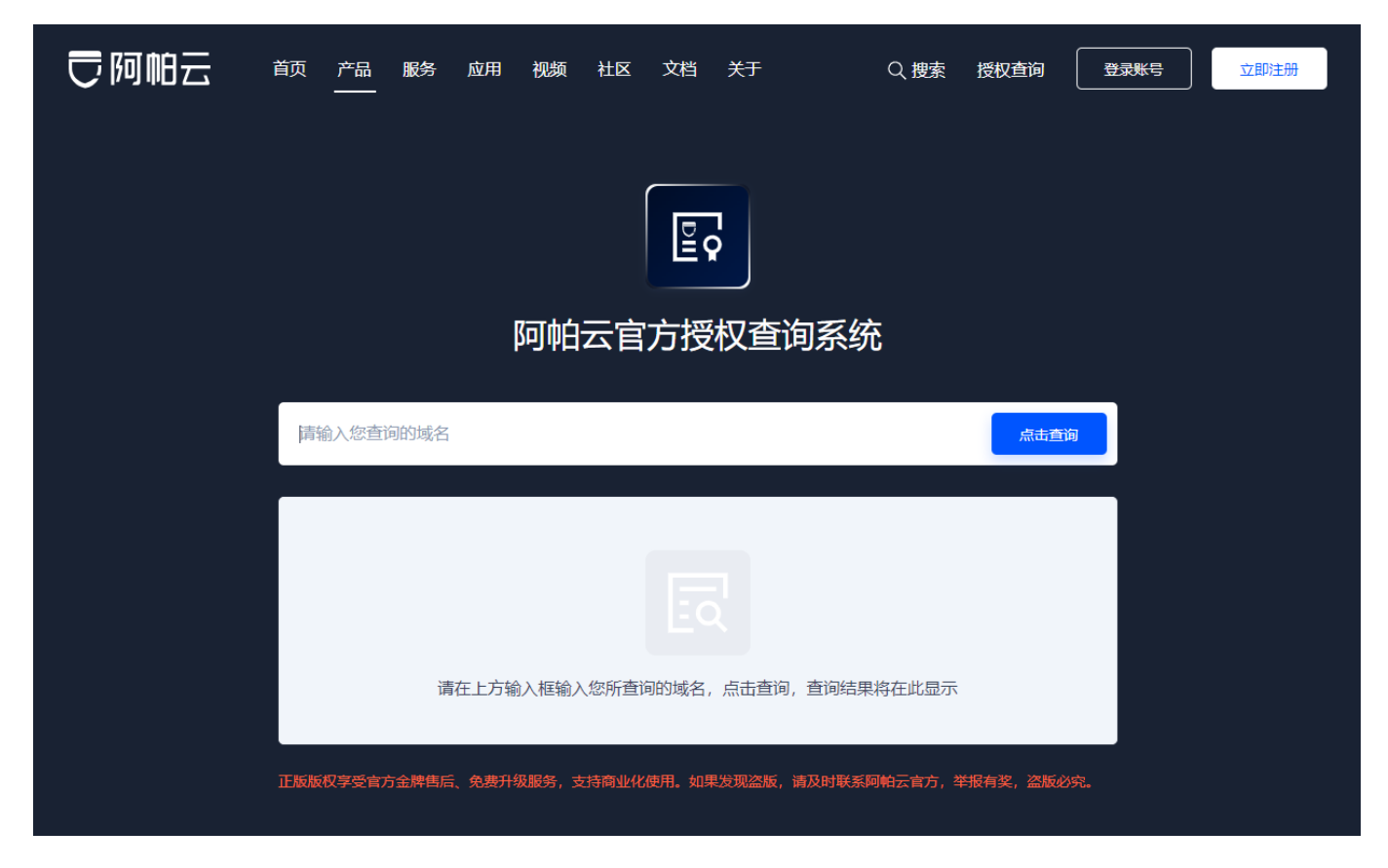

## 五、授权检测

# 位置:【云引擎管理后台】 - 【系统】-【基础设置】-【全局设置】-【授权】

| 0 管理后台                   | 首页                                  | 伤 · 业务 生 | 产服务      | 备案         | <u>系统</u>                                    |
|--------------------------|-------------------------------------|----------|----------|------------|----------------------------------------------|
| 区系统                      | 前 首页 / 系統 / 基础设置 / 全局设置 / :<br>全局设置 | 全局设置     |          |            |                                              |
| 品 管理员 へ 管理员管理            | 本基                                  | 授权       |          |            |                                              |
| 权限管理                     | 授权                                  | 阿帕云授权设置  |          |            |                                              |
| <ul> <li>基础设置</li> </ul> | 会员                                  |          | 授权状态:    | 词 接权域名:    | (清平期前个月前往阿帕云引擎官网境体)                          |
| 全局设置                     | 服务                                  |          | DEDOUGHT | CM DECOMPT | (1975-7478) (1798-1794-1473) (1975-244-1753) |
| 定时任务                     | 积分                                  |          | * 主控序列号: |            | 0                                            |
| 后台通知                     | 财务                                  |          |          | 检测授权       |                                              |
| 通知模板                     | 充值                                  |          |          |            |                                              |
| 各 统计报表 <b>^</b>          | 合同                                  | 后台操作保护   |          |            |                                              |
| 业务统计                     | 产品                                  |          | 管理员密码:   |            |                                              |
| 短信统计                     | 曲印件                                 |          |          |            |                                              |
| 会员统计                     | 短信                                  |          |          | 保存设置       |                                              |
| 🔡 功能设置 🔷 🔨               | 接口                                  |          |          |            |                                              |

#### 六、重置绑定域名

■ 登录: <u>阿帕云控制台</u>

位置:【产品】-【软件列表】-【主控端】

选择具体的主控端点击【管理】,以【阿帕云引擎(大陆版)】为例。

| 〒 阿帕云        | ■ \$\overline{\overline{\overlin | ➡ 产品    | 📐 API服务  | 💟 服务                | ☑ 应用   | 🖸 财务     | 🛚 账户              |              |            |            |                |          |             |    |
|--------------|----------------------------------------------------------------------------------------------------|---------|----------|---------------------|--------|----------|-------------------|--------------|------------|------------|----------------|----------|-------------|----|
| 产品           | 软件列表                                                                                                    |         |          |                     |        |          |                   |              |            |            |                |          |             |    |
| 软件列表         | 主控端                                                                                                    |         |          |                     |        |          |                   |              |            |            |                |          |             |    |
| 下载中心         | <b>(</b>                                                                                                    | 阿帕云引尊   | 隆 (大陆版)  |                     | 管理     | <b>#</b> | <b>(</b>          | 阿帕云引擎(国际     | 末版)        |            |                | <b>(</b> | 阿帕云引擎 (分销版) |    |
| 过户服务         | -                                                                                                    | 软件数量:   | 5        |                     |        |          |                   | 软件数量: 2      |            |            |                |          | 软件数量: 2     |    |
|              |                                                                                                    |         |          |                     |        |          |                   |              |            |            |                |          |             |    |
| < 软件详情       |                                                                                                    |         |          |                     |        |          |                   |              |            |            |                |          |             |    |
| 钦件到期后 3个月 之内 | 同末进行续签操作的                                                                                                    | 的,系统将自动 | 洄收       |                     |        |          |                   |              |            |            |                |          |             |    |
| - 阿帕云引擎      | (大陆版)                                                                                                    |         |          |                     |        |          |                   |              |            |            |                |          |             |    |
| ● 上下载系统      | □ 产品文档                                                                                                    |         |          |                     |        |          |                   |              |            |            |                |          |             |    |
| 购买           |                                                                                                    |         |          |                     |        |          |                   |              |            |            | <b> 東万  </b> - | ę v      | 关键词         |    |
|              |                                                                                                    |         |          |                     |        |          |                   |              |            |            | 13.73          | 2        |             |    |
| 序列号          |                                                                                                    | 备注      | 主信息      |                     |        | 授权域名     |                   | ļ            | 购买日期 ⇔     | 到期日期 ≑     |                | 状态       | ▼ 操作        |    |
|              |                                                                                                    | -       |          |                     |        |          |                   | 2            | 2023-10-28 | 2024-10-28 |                | ● 正常     | 续签 变更授权     | 销毁 |
|              |                                                                                                    |         |          |                     |        |          |                   |              |            |            |                |          |             |    |
| 变更授权         |                                                                                                    |         |          |                     |        |          |                   |              |            | Х          |                |          |             |    |
|              |                                                                                                    |         |          |                     |        |          |                   |              |            |            |                |          |             |    |
| ,是名          | 可备弗                                                                                                    | 亦再1     | 10-195 A | 刀成名                 | 仮口に    | 亦再。      | \ <del>4</del> 7. |              |            |            |                |          |             |    |
| +72:-+       | りた900<br>1 Votes                                                                                                    |         |          | Kustan,<br>Maratan, | is L.  | ZX V     | <i>w</i> ,        |              |            |            |                |          |             |    |
| · 矩顶         | 又行入(1)                                                                                                    | 5000    | 九/次      | (又按;                | L/     |          |                   |              |            |            |                |          |             |    |
| ・変更          | 成切乙                                                                                                    | 后,请     | 还即消      | 新朱内小                | 6拨仔,   | ,开使      | 用新                | <b>授</b> 权域省 | 시기에서       | <b>Б;</b>  |                |          |             |    |
|              |                                                                                                    |         |          |                     |        |          |                   |              |            |            |                |          |             |    |
| 当前授权         | 」域名:                                                                                                    |         |          |                     |        |          |                   |              |            |            |                |          |             |    |
|              |                                                                                                    |         |          |                     |        |          |                   |              |            |            |                |          |             |    |
| * 授权         | 域名:                                                                                                    | 请输      | 入您的      | 主域谷                 | 5      |          |                   |              |            |            |                |          |             |    |
|              |                                                                                                    |         |          |                     |        |          |                   |              |            |            |                |          |             |    |
|              | 1                                                                                                    | 输入主     | :域名艮     | 叩可,女                | Ocloud | d.exam   | nple.c            | om, 请均       | 真写         |            |                |          |             |    |
|              |                                                                                                    | examp   | le.com   | 1                   |        |          |                   |              |            |            |                |          |             |    |
|              |                                                                                                    |         |          |                     |        |          |                   |              |            |            |                |          |             |    |
|              |                                                                                                    |         |          |                     |        |          |                   | 确定           | 耳          | 又消         |                |          |             |    |
|              |                                                                                                    |         |          |                     |        |          |                   |              |            |            |                |          |             |    |

- ■新域名解析A记录到主控服务器IP□域名注册商平台操作)
- 使用新域名访问云引擎管理后台修改设置:
- 修改 【后台】-【系统】-【基本设置】-【全局设置】-【接口】中的自定义回调地址

|            |   | ☆ 首页 / 系统 / 基础设置 / 全局设置 / | / 全局设置      |            |                                                                                                    |   |      |
|------------|---|---------------------------|-------------|------------|----------------------------------------------------------------------------------------------------|---|------|
| 系统         |   | 全局设置                      |             |            |                                                                                                    |   |      |
|            |   |                           |             |            |                                                                                                    |   |      |
| 品 管理员      | ~ |                           |             |            |                                                                                                    |   |      |
| ◎ 基础设置     | ^ | 基本                        | 接口          |            |                                                                                                    |   |      |
| 全局设置       |   | 授权                        | 云引擎官方接口设置   |            |                                                                                                    |   | 展开 🖌 |
| 定时任务       |   | 会员                        |             |            |                                                                                                    |   |      |
| 后台通知       |   | 服务                        | 本站API开放接口设置 |            |                                                                                                    |   | 展开 🖌 |
| 通知模板       |   | 积分                        |             |            |                                                                                                    |   |      |
| 🔒 统计报表     | ~ | 财务                        | 百度链接提交接口设置  |            |                                                                                                    |   | 展开 🗸 |
| Tiles your |   |                           |             |            |                                                                                                    |   |      |
| 00 切能短度    | ~ | 充值                        | 自定义回调       |            |                                                                                                    |   | 收起 ^ |
| ✿ 版本信息     | ~ | 合同                        |             |            |                                                                                                    |   |      |
| A 插件管理     | ~ | HIS                       |             |            |                                                                                                    |   |      |
|            |   | 产品                        |             | 系统回调域名:    | Mgc (go fileger offenser)                                                                                                    | 0 |      |
|            | Ý | ±                         |             |            | 用于资源池API、受控端数据回调或心跳包上报 <mark>拿场最,格式如http(s)://域名</mark>                                                                                                    |   |      |
|            |   | <b>□</b> 11+              |             | 微信充值回调域名:  | and the second second se | 0 |      |
|            |   | 短信                        |             |            |                                                                                                    |   |      |
|            |   | 接口                        |             | 支付宝充值回调城名: | The Conference Magnetic                                                                                                    | 0 |      |
|            |   | **                        |             |            |                                                                                                    |   |      |

## •【后台】-【系统】-【基础设置】-【全局设置】-【授权】 点击检测授权并保存设置

|               |   | 高 首页 / 系统 / 基础设置 / 全局设置 | : / 全局设置  |                                    |  |
|---------------|---|-------------------------|-----------|------------------------------------|--|
| 系统            |   | 全局设置                    |           |                                    |  |
| _             |   |                         |           |                                    |  |
| 品 管理员         | ~ |                         | 抵約        |                                    |  |
| ◎ 基础设置        | ^ | 基本                      | XIX       |                                    |  |
| 全局设置          |   | 授权                      | 阿帕云授权设置   |                                    |  |
| 定时任务          |   | 会员                      |           |                                    |  |
| 后台通知          |   | 服务                      |           | 授权状态: 🙀 授权城名: (请到期前一个月前往写轴云引擎官网续签) |  |
| 通知模板          |   | 积分                      |           | * 主控序列号: ⑦                         |  |
| <b>人</b> 统计报表 | ~ | 财务                      |           | 检测机器仪                              |  |
|               | ~ | 充值                      |           |                                    |  |
| ☆ 版本信息        | ~ | 合同                      | 后公提作用的    |                                    |  |
| 🔒 插件管理        | ~ |                         | /百日派 日朱// |                                    |  |
| 📄 日志管理        | ~ | 产品                      |           | 管理员密码:                             |  |
|               |   | 邮件                      |           |                                    |  |
|               |   | 短信                      |           | 保存设置                               |  |
|               |   | 接口                      |           |                                    |  |
|               |   | 安全                      |           |                                    |  |

 修改【后台】-【生产】-【资源管理】-【资源池接口】 重新检测并保存(对接的所有上级资源 池接口都要操作)

| <b>区</b><br>生产 | 命 首页 / 生产 / 资源管理 / 资源池線口 /<br>资源池接口 | 資源池接口    |       |                                         |        |         |          |            |                |
|----------------|-------------------------------------|----------|-------|-----------------------------------------|--------|---------|----------|------------|----------------|
| □ 资源管理 へ       |                                     |          |       |                                         |        |         |          |            |                |
| 资源池接口          | 前 批量删除 + 添加资源                       | 池接口 名称 イ | 搜索关键词 | 查询                                      |        |         |          |            | 🗌 汇率换算  ?      |
| 地域管理           | 接口商名称                               | 接口类型     | 接口ID  | 接口地址                                    | 账户余额 C | 授信額度 C  | 汇率       | 价格保护       | 操作             |
| 可用区管理          | 小鸟云官方资源                             | 小鸟云资源    |       | 10000-0000-0000-000                     | 1000   | 100.000 | 1.000000 | OFF        | 修改   同步资源   删除 |
| 存储管理           | ZKEVS资源                             | 云引擎大陆版资源 | 1000  | 100001000000000000000000000000000000000 |        |         | 1.000000 | OFF        | 修改   同步资源   删除 |
| 机柜管理           | 国际ZKEYS资源                           | 云引擎国际版资源 |       | 1995 (Spatian , 1981) (Separate         |        | 10.00   | 0.890000 | OFF        | 修改   同步资源   删除 |
| IP管理<br>异常IP管理 | 共 3 条, 每页显示行 10 🗸                   |          |       |                                         |        |         |          | 〈 1 〉  跳神至 | 1 页 确定         |

| <ul><li>生产</li></ul> | <ul> <li>☆ 首页 / 生产 / 资源管理 / 资源池接口 / 修改</li> <li>← 修改 资源池接口</li> </ul> |                                                            |   |
|----------------------|-----------------------------------------------------------------------|------------------------------------------------------------|---|
| 回 资源管理 へ             |                                                                       |                                                            |   |
| 资源池接口                | GUID:                                                                 | 1672434043371567                                           |   |
| 地域管理                 | • 接口英型:                                                               | 小鸟云资源                                                      |   |
| 可用区管理                |                                                                       | 注: 前往 <b>小岛云官网</b> 用户中心-代理分销-API设置进行申请。                    |   |
| 存储管理                 | * 接口商名称:                                                              | 小鸟云官方资源                                                    | ? |
| 机柜管理                 | * 接口ID:                                                               |                                                            | ? |
| IP管理                 | * 接口地址:                                                               | https://api.niaoyun.com                                    | ? |
| 异常IP管理               |                                                                       | 注:接口地址为上级域名,如 http(s)://域名。小鸟云接口地址为https://api.niaoyun.com |   |
| 操作系统管理               | *接口密钥:                                                                | 接口检测                                                       | 0 |
| 控制器管理                | 价格保护开关:                                                               |                                                            |   |
| 交换机管理                |                                                                       |                                                            |   |
| 防火墙管理                | <b>新</b> 注:                                                           | the superior of the second state of the                    |   |
| 告警规则管理               |                                                                       |                                                            |   |
| 拔号资源管理               |                                                                       | 保存                                                         |   |

- •修改计划任务的地址,<u>计划任务设置说明</u>
- 以下设置根据平台业务情况更改:
  - 开启了API代理,修改【后台】【系统】-【基础设置】-【全局设置】-【接口】-【本站API开放接口设置】的API接口地址。

|                                                                                           |                  | 俞 首页 / 系统 / 基础设置 / 全局设置                                                                                                    | / 全局设置      |                     |                                                                                                    |      |
|-------------------------------------------------------------------------------------------|------------------|----------------------------------------------------------------------------------------------------|-------------|---------------------|----------------------------------------------------------------------------------------------------|------|
| 系统                                                                                        |                  | 全局设置                                                                                                    |             |                     |                                                                                                    |      |
|                                                                                           |                  |                                                                                                    |             |                     |                                                                                                    |      |
| 品 管理员                                                                                     | $\sim$           |                                                                                                    |             |                     |                                                                                                    |      |
| ◎ 基础设置                                                                                    | ^                | 基本                                                                                                    | 接口          |                     |                                                                                                    |      |
| 全局设置                                                                                      |                  | 授权                                                                                                    | 云引擎官方接口设置   |                     |                                                                                                    | 展开~  |
| 定时任务                                                                                      |                  | 会员                                                                                                    |             |                     |                                                                                                    |      |
| 后台通知                                                                                      |                  | 服务                                                                                                    | 本站API开放接口设置 |                     |                                                                                                    | 收起 ^ |
|                                                                                           |                  | 87 A                                                                                                    |             |                     |                                                                                                    |      |
| 1円 大   石戸 村立                                                                              |                  | And The second second s |             |                     |                                                                                                    |      |
|                                                                                           |                  | 005                                                                                                    |             | API接口地址:            | https://j /api                                                                                                    |      |
| A 统计报表                                                                                    | ~                | 财务                                                                                                    |             | API接口地址:            | https://j /api                                                                                                    |      |
| ▲ 统计报表                                                                                    | Ý                | 财务                                                                                                    |             | API接囗地址:            | https:///    /api<br>注: 报口地址为 http(s)://本网站域名或自定义的API协问IP/api                                                                                                |      |
| ▲ 统计报表<br>器 功能设置                                                                          | ~                | 财务充值                                                                                                    |             | API接口地址:<br>代理招恭开关: | https://i         /api           注:振口地址为 http://才-网站或名或自定义的API(历问IP/api           ④ 开启                                                                       |      |
| <ul> <li>よいていていていていていていていています。</li> <li>よいていていていていていていていていていていていていていていていていていていて</li></ul> | ~<br>~<br>~      | 対务 充値 合同                                                                                                    |             | API接口地址:<br>代理招恭开关: | https://i         /api           注:接口能址为http(s)://本网站或名或目空义的API的问P/api           ● 开启         失現 ③           注:形弦API把口么须配置Redis,配置请参考Redis设置                 |      |
| ▲ 統计报表<br>■ 功能设置<br>全 版本信息<br>▲ 插件管理                                                      | ><br>><br>><br>> | 财务<br>充值<br>合同                                                                                                    |             | API接口地址:<br>代理招募开关: | https://i         /api           注:接口地址为 http(s)://本网站地名或自定义的API(访问IP/api           ④ 开启         关闭 ⑦           注:开始API组口公/原配图Redis,配置请参考Redis设置             |      |
| ▲ 统计报表<br>● 功能设置<br>● 版本信息<br>▲ 插件管理<br>■ 日十冊四                                            | ~ ~ ~ ~          | 財务<br>充進<br>合同<br>产品                                                                                                    |             | API接□地址:<br>代理招募开关: | https:///         /api           注: 接口地址为 http:/://本网站或名或自定义的API的问P/api           ● 开启         失闭 ⑦           注: 开放API接口必须配置Redis, 配置请参考Redis设置              |      |
| ▲ 统计报表<br>器 功能设置<br>全 版本信息<br>▲ 純料管理<br>員 日志管理                                            | > > > >          | 555<br>财务<br>充值<br>合同<br>产品                                                                                                    | 百度链接提交接口设置  | API接□地址:<br>代理招募开关: | https://i     /api       注: 接口地址为 http(s//本网站或名或自定义的API的问时/api       ④ 开启     夫式 ⑦       注: 开始API接口必须配置Redis, 配置请参考Redis设置                                   | 履开 ~ |
| ▲ 统计报表<br>● 功能设置<br>● 版本信息<br>▲ 插件管理<br>● 日志管理                                            | > > > > >        | 305<br>財务<br>充庫<br>合同<br>产品<br>邮件                                                                                                    | 百度饱衰提交接口设置  | API接□地址:<br>代理招募开关: | https://i         /api           注:振口地站为 http:///本网站或名弧目空义的API历词IP/api           ④ 开启 <ul> <li>             分词 ⑦</li> </ul> 注:开放 API接口必须配置Redis,配置请参考Redis设置 | 展开▼  |
| ▲ 统计报表<br>● 功能设置<br>● 版本信息<br>▲ 插件管理<br>● 日志管理                                            | > > > >          | 555                                                                                                    | 百度链接提交接口设置  | API接□地址:<br>代理招募开关: | https://i         //api           注: 接口地站力 http(s)//本网站或名弧自空义的API的词P/api           ④ 开启         关闭 ③           注: 开始API接口必须配置Redis, 配置请参考Redis设置             | 展开❤  |

■ 自生产业务,修改受控端回调地址。

■微信通知功能,登录微信公众号平台修改【开发】-【基本配置】-【服务器配置】-【服务器地址】 和【设置】-【公众号设置】-【功能设置】中的业务域名[]JS接口安全域名、网页授权域名。